# Tutorial Básico de Acesso do Geopixel e a Camada de Logradouros

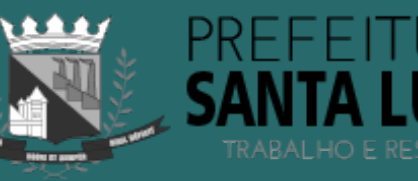

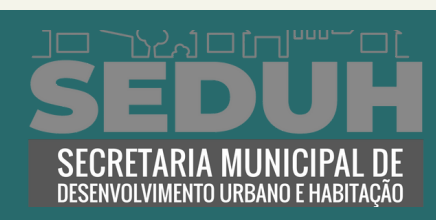

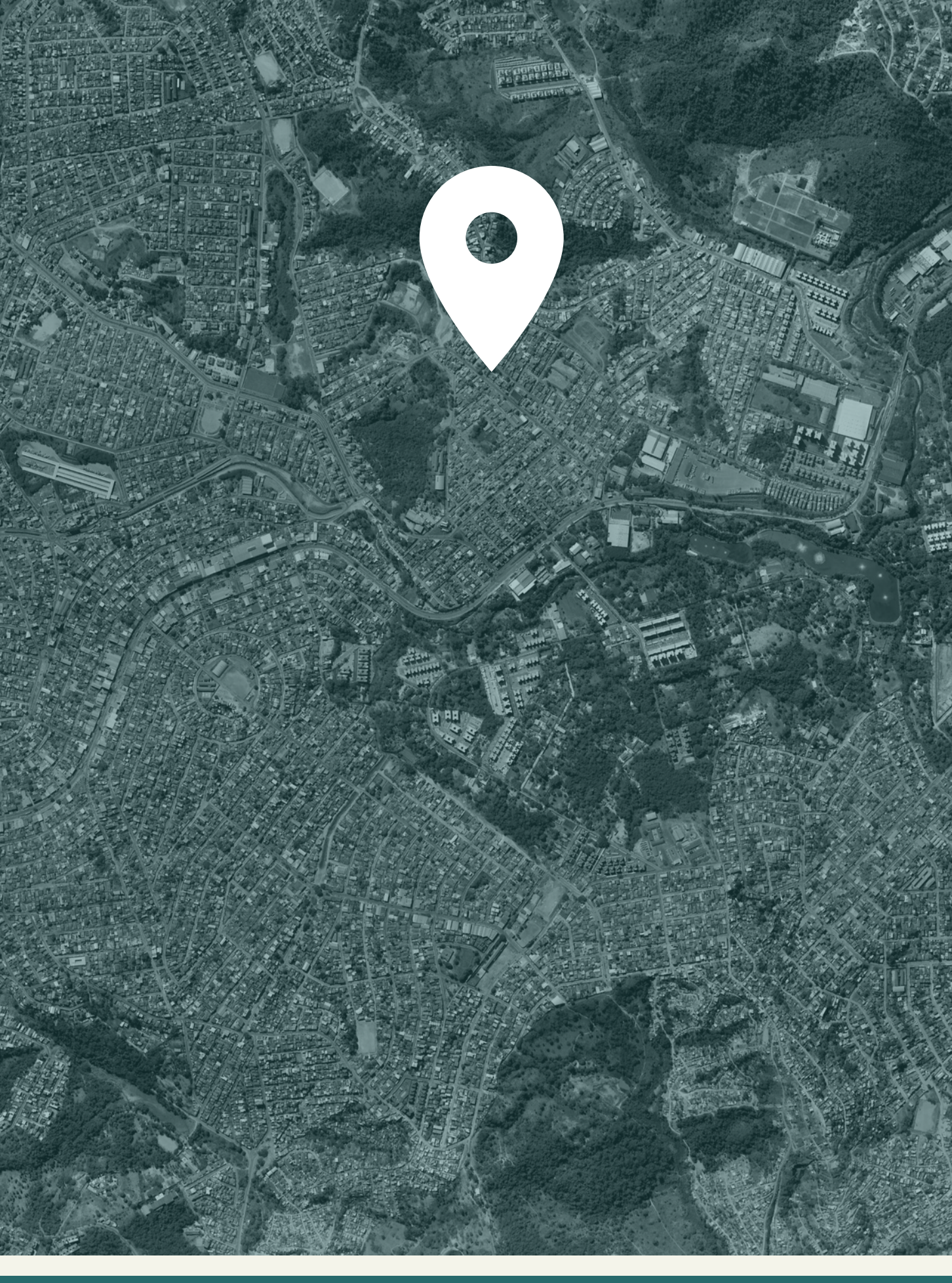

### Acesse o Site: <u>https://geo.santaluzia.mg.gov.br/ge</u> <u>opixelcidades-santaluzia/login.html</u>

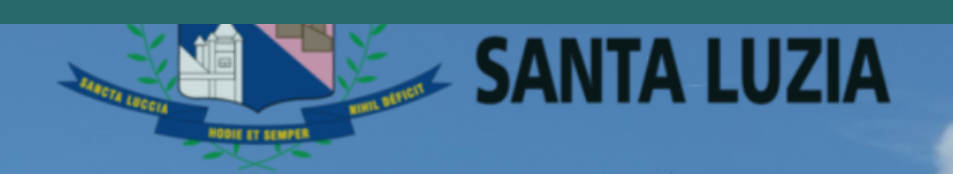

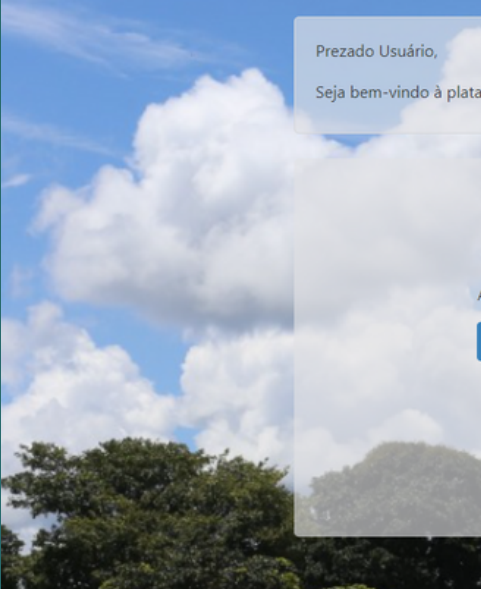

Dentro do site, faça o acesso da plataforma sem cadastro, clicando em "acessar".

Prezado Usuário,

Seja bem-vindo à plataforma de Geoprocessamento Corporativo do Município de Santa Luzia.

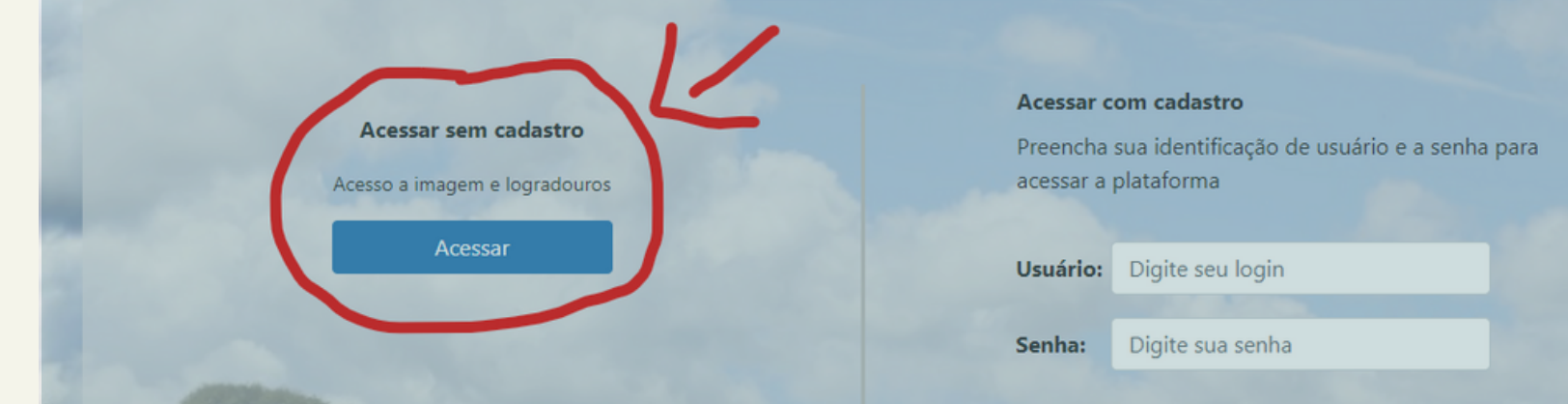

|                                                      | PREFEITURA                                                                                                  |  |
|------------------------------------------------------|----------------------------------------------------------------------------------------------------|--|
| orma de Geoprocessamento Corporativo do              | Município de Santa Luzia.                                                                                   |  |
| Acessar sem cadastro<br>cesso a imagem e logradouros | <b>Acessar com cadastro</b><br>Preencha sua identificação de usuário e a senha para<br>acessar a plataforma |  |
| Acessar                                              | Usuário:     Digite seu login       Senha:     Digite sua senha                                             |  |
|                                                      | Acessar Cadastrar Esqueci a senha                                                                           |  |

### Logo após acessar, essa é a interface principal da plataforma:

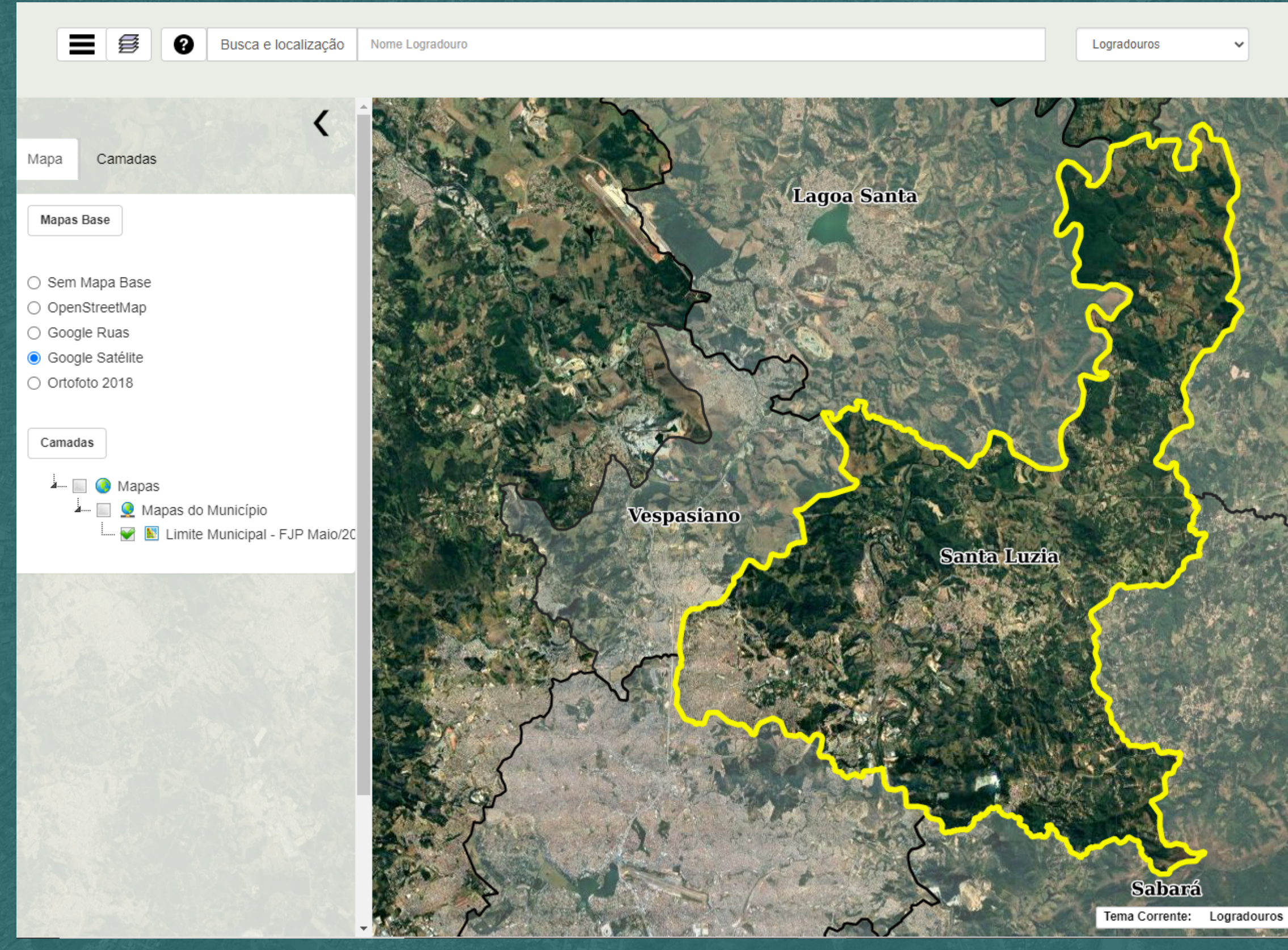

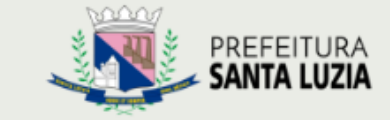

anonimo
 Público
 v2.0.076.103.16

12

P.

Q

Q

,Q

Q

0

 $\square$ 

0

Taquaraçu de Minas

geopixel Gidades

ouros Escala: 1/108336 Utm Sirgas: 600787.335 7828296.424 LonLat: -44.038712 -19.637966

### Ainda na Interface principal, clique em "Camadas" para acessar a lista de camadas do sistema.

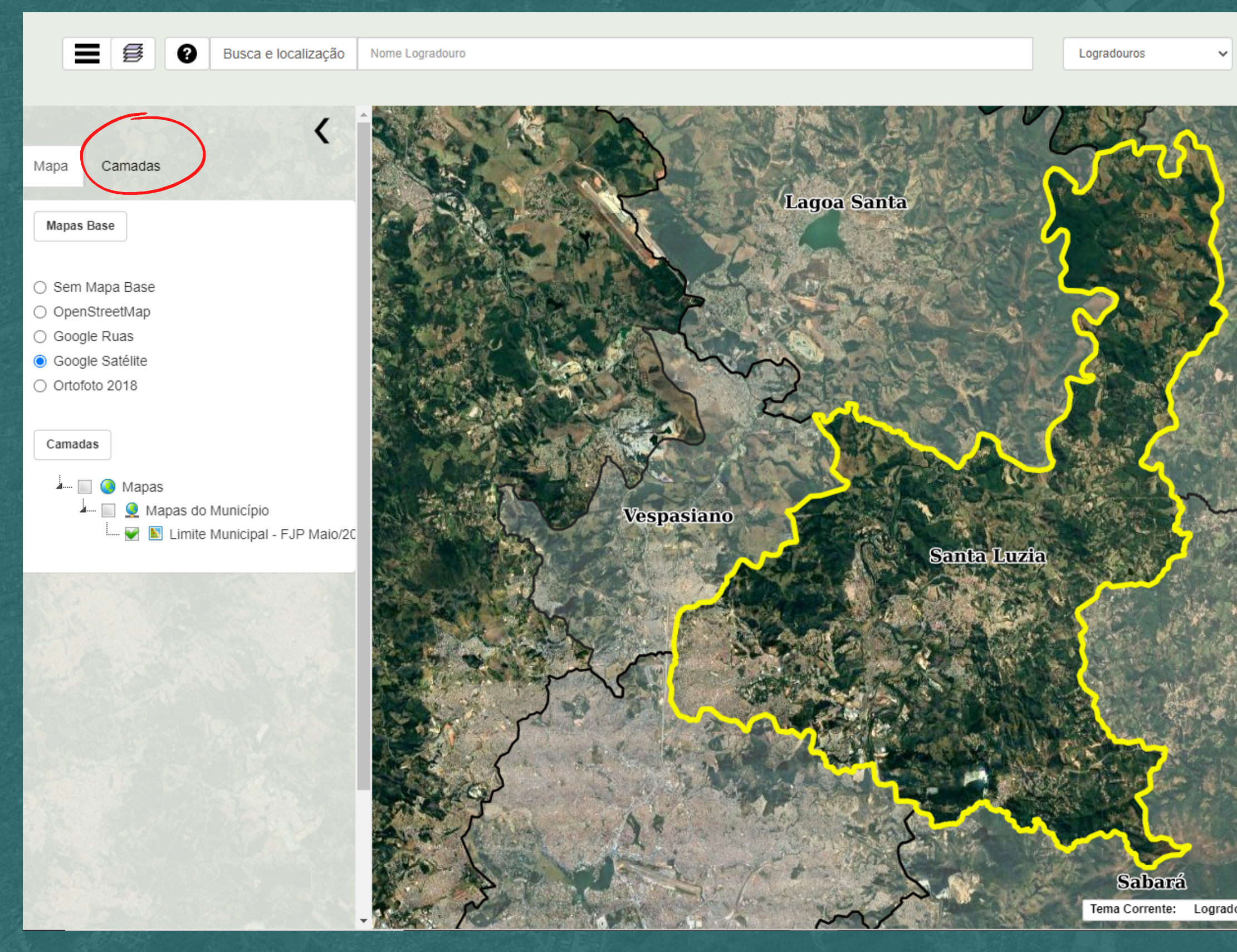

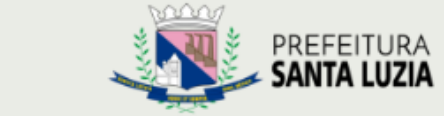

| 👤 anonimo        |
|------------------|
| Público          |
| 🕑 v2.0.076.103.1 |

Θ

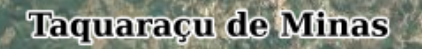

Tema Corrente: Logradouros Escala: 1/108336 Utm Sirgas: 600787.335 7828296.424 -44.038712 -19.63796

geopixel Cidades

### Na aba camadas disponíveis, clique para expandir, e aparecerá a seguinte lista de camadas:

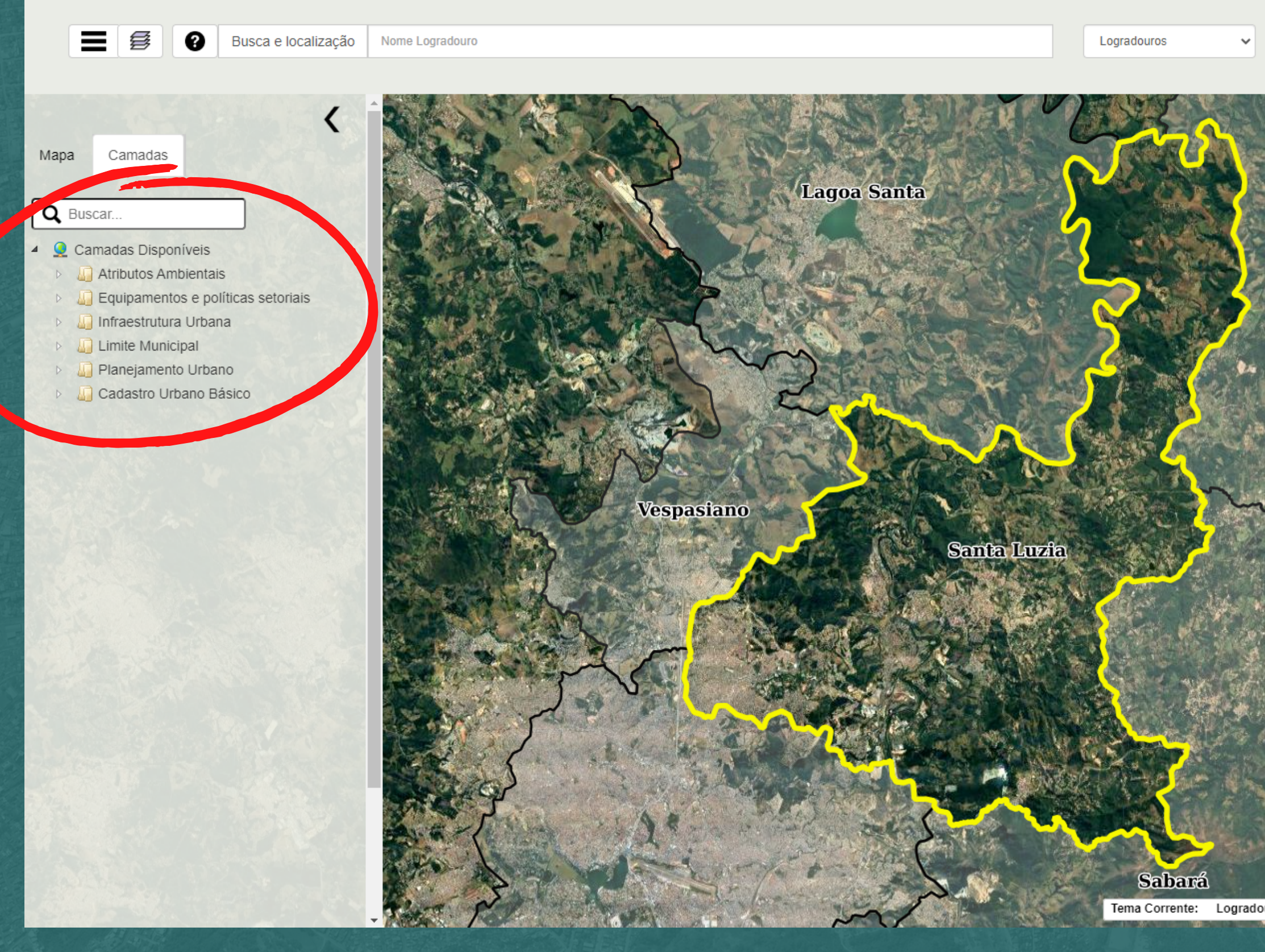

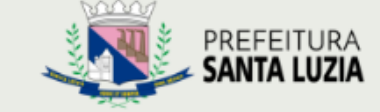

1 anonimo Público

O v2.0.076.103.16

٢

×.

æ

Q

Q

P,

Q

0

0

Taquaraçu de Minas

geopixel Cidades

Tema Corrente: Logradouros Escala: 1/108336 Utm Sirgas: 613406.196 7803044.179 LonLat: -43 916832 -19 865445

### Clique em "Cadastro Urbano Básico", depois clique em "Malha Urbana Básica", e procure por "Logradouros".

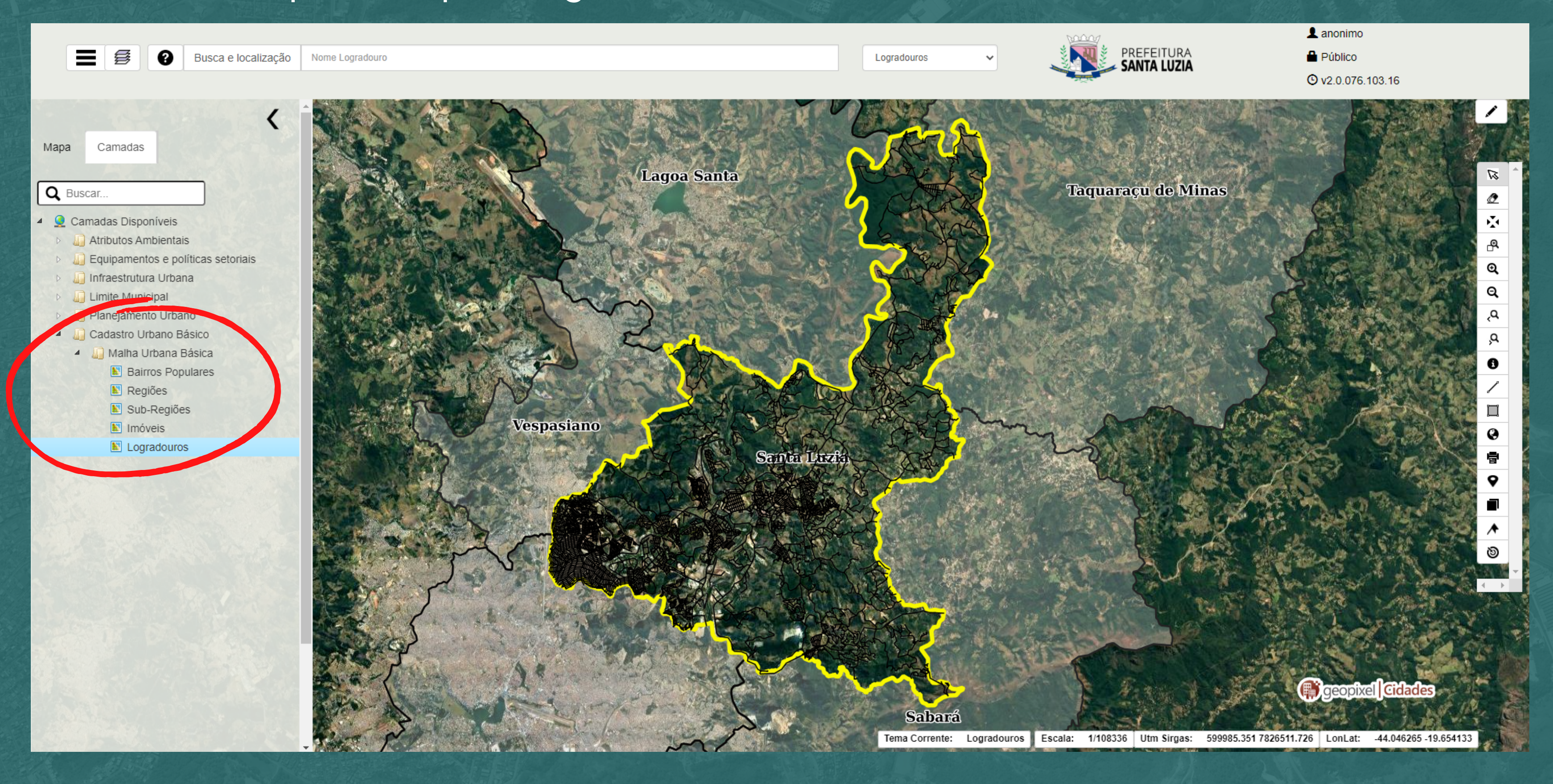

Feito Isso, você fará com que todos os logradouros presentes na nossa base de dados apareçam. Para aumentar ou diminuir o zoom da visualização, basta utilizar o rolo do mouse. Exemplo:

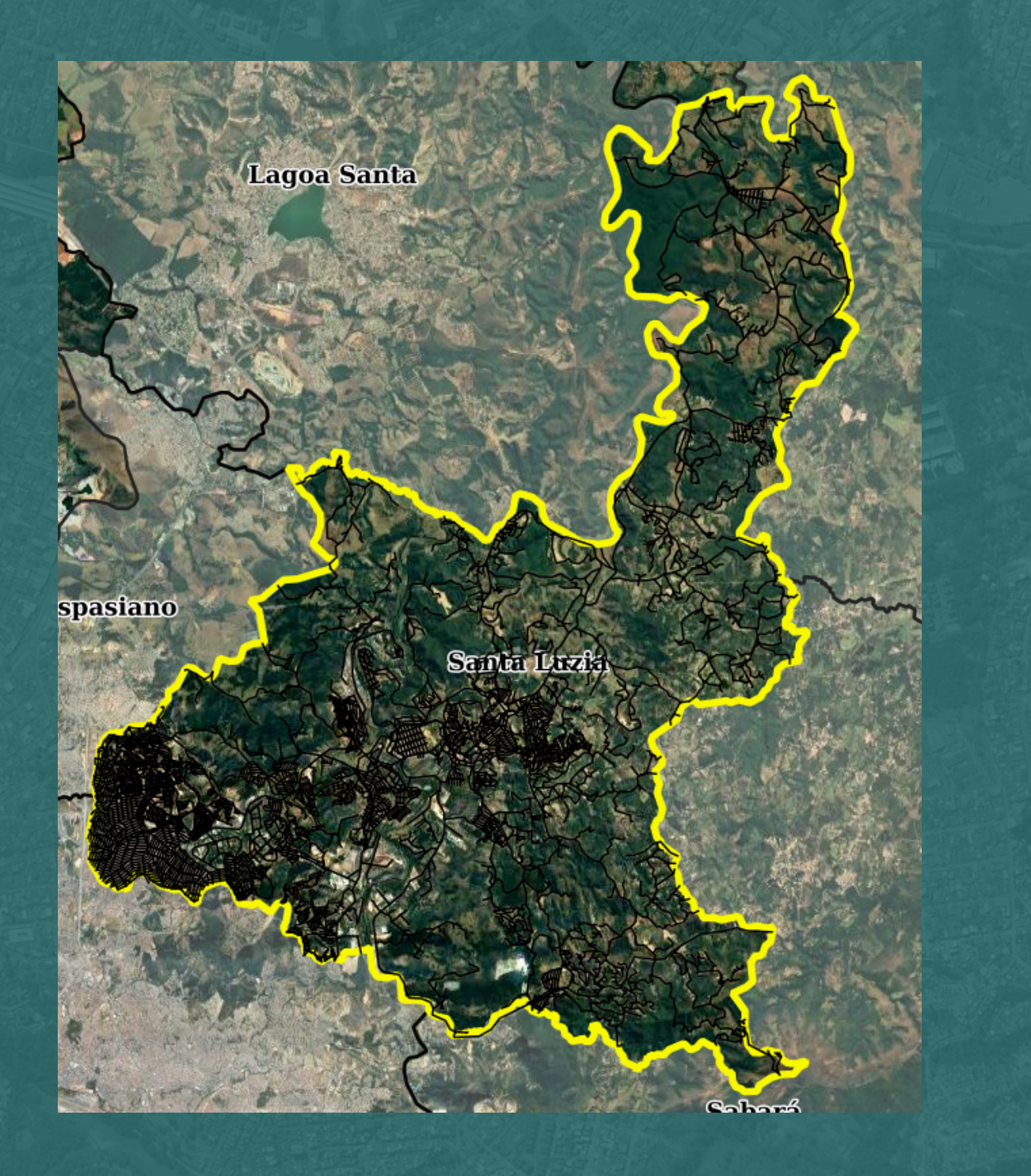

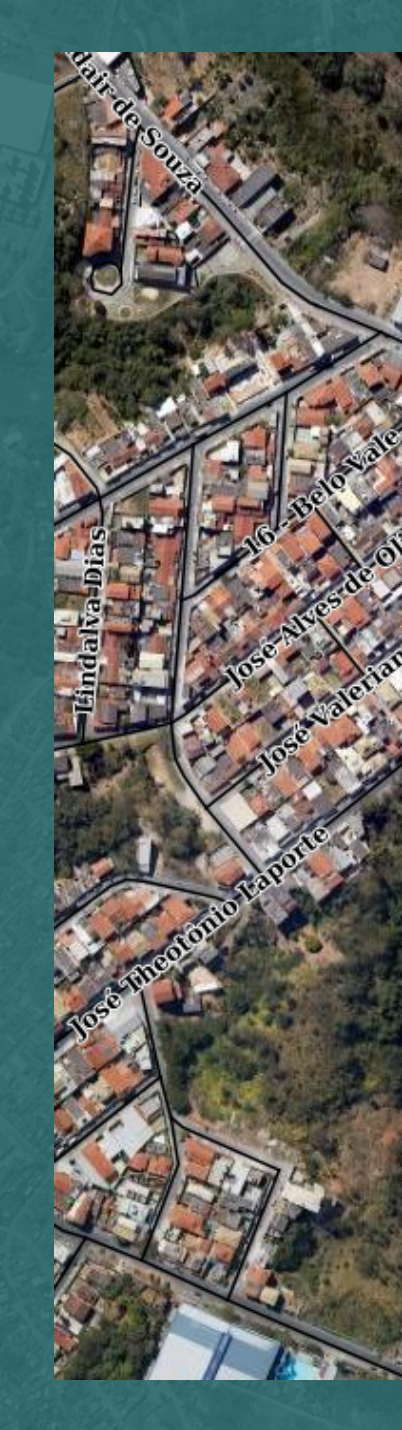

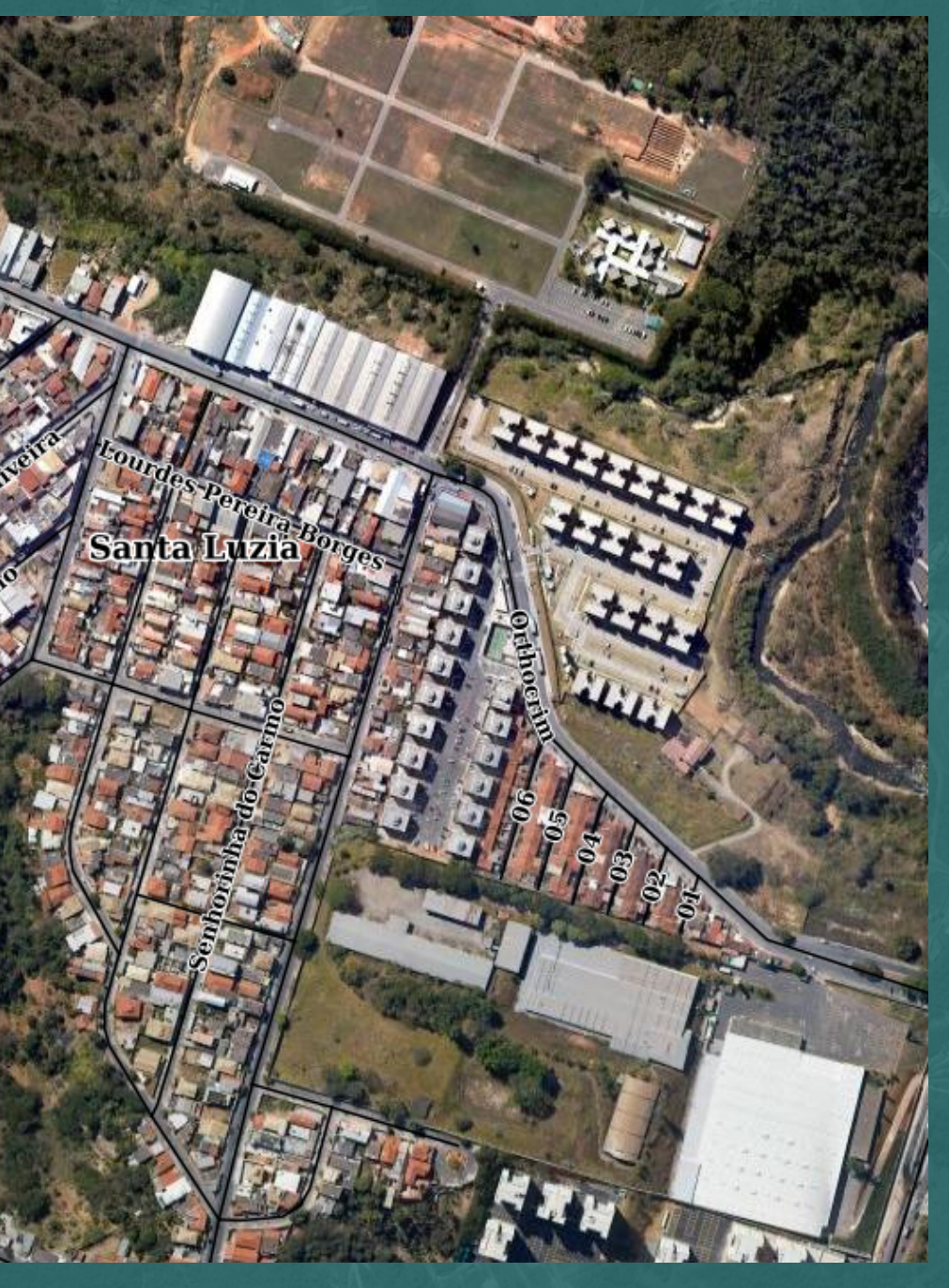

### É possível também procurar por algum logradouro específico por nome. Para isso, basta ir na barra "Nome Logradouro", e digitar o nome do logradouro desejado.

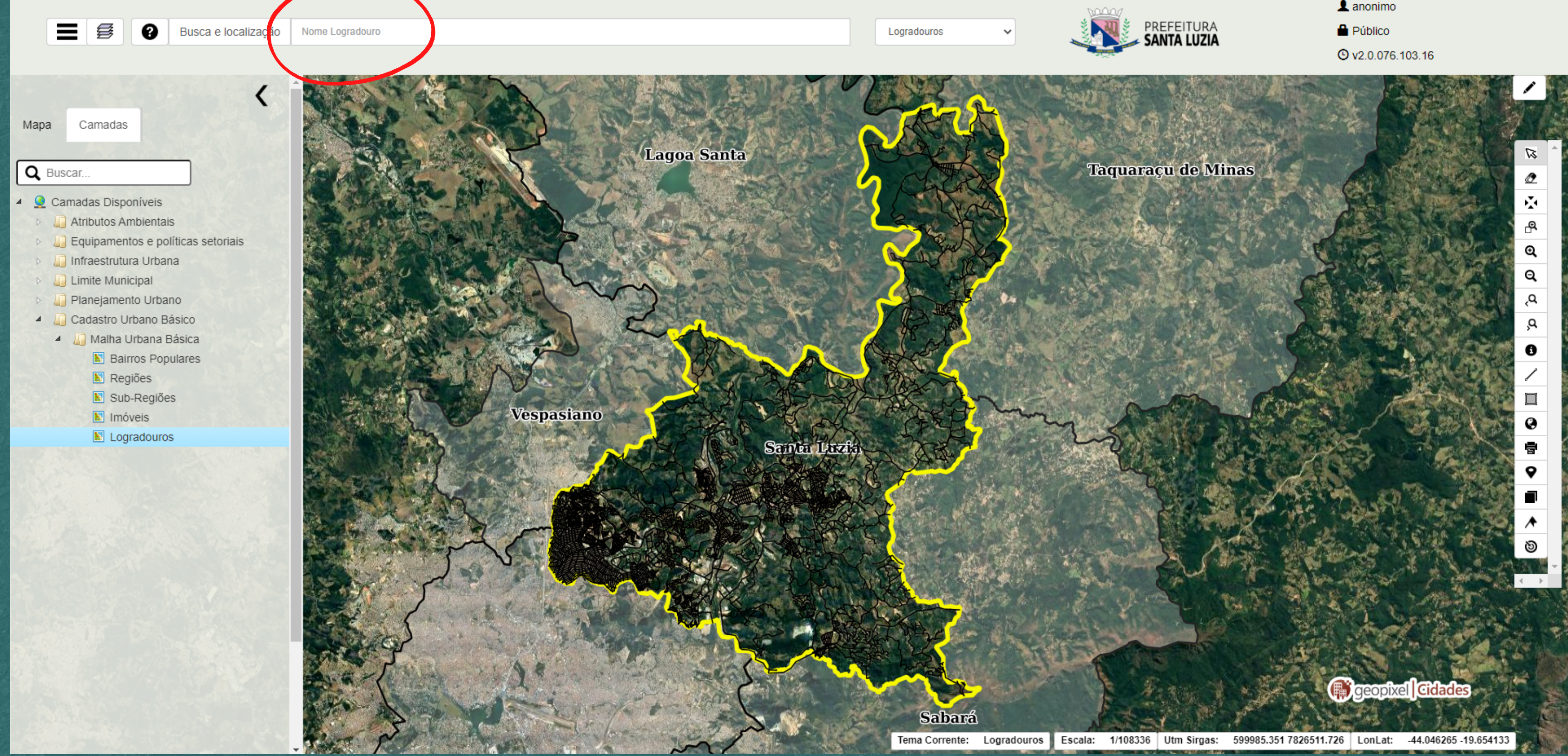

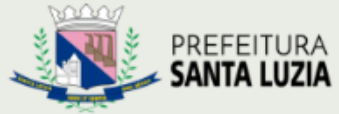

1 anonimo

### Exemplo: Ao pesquisar por "lírios", a pesquisa me retornou dois logradouros: Rua dos Lírios, no bairro Vale das Acácias, e Rua Lírios, no bairro Imperial.

🗕 🥰 🛛 🤉 🛛 Busca e localização

ogradouros

|                                                                            |    |               | Tema  | 5:                                             |             |                  |    |               |               |                |                     |  |
|----------------------------------------------------------------------------|----|---------------|-------|------------------------------------------------|-------------|------------------|----|---------------|---------------|----------------|---------------------|--|
| Q Buscar                                                                   |    |               | Log   | Logradouros                                    |             |                  |    |               |               |                |                     |  |
| <ul> <li>Camadas Disponíveis</li> <li>Atributos Ambientais</li> </ul>      | Pe | squisa rápida | Nome  | Nome Logradouro Pesquisa Avançada Exibir Todos |             |                  |    |               |               |                |                     |  |
| <ul> <li>Equipamentos e política</li> <li>Infraestrutura Urbana</li> </ul> |    | Nome Logrado  | uro 🌲 | Logradouro Oficial?  🍦                         | Lei Nomeac. | Bairro           | \$ | Nome Original | Classificação | Pavimentação 🍦 | Implantação Diferen |  |
| <ul> <li>Limite Municipal</li> <li>Planeiamento Lirbano</li> </ul>         |    | dos Lírios    |       | Sim                                            | 2928/2008   | Imperial         |    | Rua H         |               | Sim            | Não                 |  |
| <ul> <li>Cadastro Urbano Básico</li> </ul>                                 |    | Lírios        |       | Sim                                            | 2457/2003   | Vale das Acácias |    | Rua 1         |               | Sim            | Não                 |  |
| Dente Negiões<br>Sub-Regiões<br>Imóveis<br>Logradouros                     |    |               | P-1   |                                                |             |                  |    |               |               |                |                     |  |
|                                                                            |    | Mapa 🐠 Det    | alhe  |                                                |             |                  |    |               |               |                |                     |  |
|                                                                            |    |               |       |                                                |             |                  |    |               |               |                |                     |  |

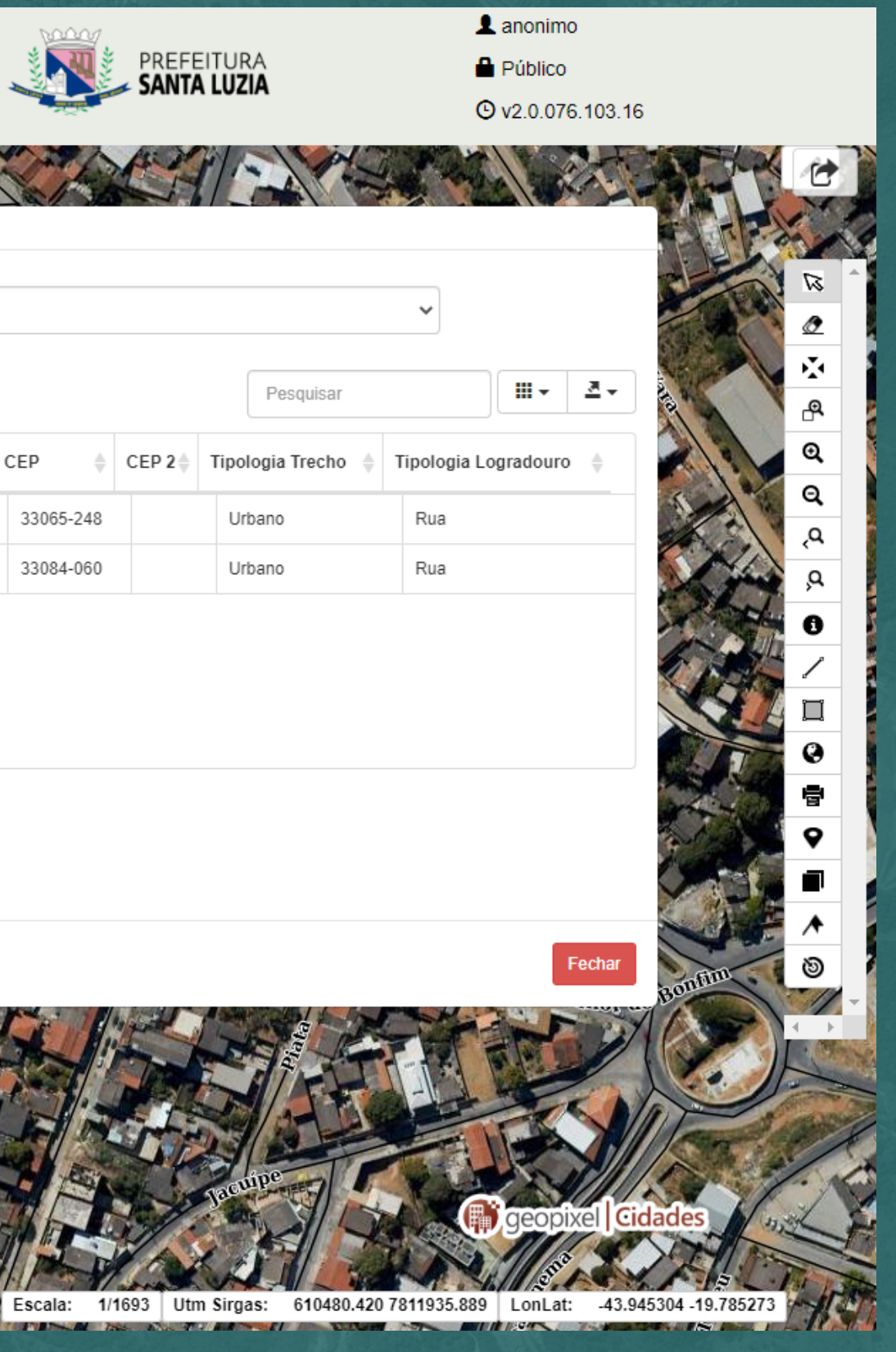

## Para aproximar para a rua desejada, basta marcar a caixa correspondente ao resultado, e clicar em "Mapa".

|                       | Ø              | Busca e localização | lirios        |                  |                 |                 |                |                         | Logradouros |       | ~         |
|-----------------------|----------------|---------------------|---------------|------------------|-----------------|-----------------|----------------|-------------------------|-------------|-------|-----------|
|                       | Tema           | s:                  |               |                  |                 |                 |                |                         |             |       |           |
|                       | Log            | radouros            |               |                  |                 |                 |                |                         |             |       |           |
| Pesquisa rápida       | dos Lí         | írios               |               | Pesquisa Ava     | ançada E        | xibir Todos     |                |                         |             |       | Pe        |
| Nome Logradou         | iro 🍦          | Logradouro Oficial? | Lei Nomeac. 🍦 | Bairro 🍦         | Nome Original 🍦 | Classificação 🍦 | Pavimentação 🍦 | Implantação Diferente 🍦 | CEP 🔶       | CEP 2 | Tipologia |
| dos Línos             |                | Sim                 | 2928/2008     | Imperial         | Rua H           |                 | Sim            | Não                     | 33065-248   |       | Urbano    |
| .írios                |                | Sim                 | 2457/2003     | Vale das Acácias | Rua 1           |                 | Sim            | Não                     | 33084-060   |       | Urbano    |
|                       |                |                     |               |                  |                 |                 |                |                         |             |       |           |
| Exibindo 1 até 2 de 2 | linhas<br>alhe |                     |               |                  |                 |                 |                |                         |             |       |           |
|                       |                |                     |               |                  |                 |                 |                |                         |             |       |           |
|                       |                |                     |               |                  | ALL A           | 1 Alt           | A MAR          |                         |             |       | Te I      |

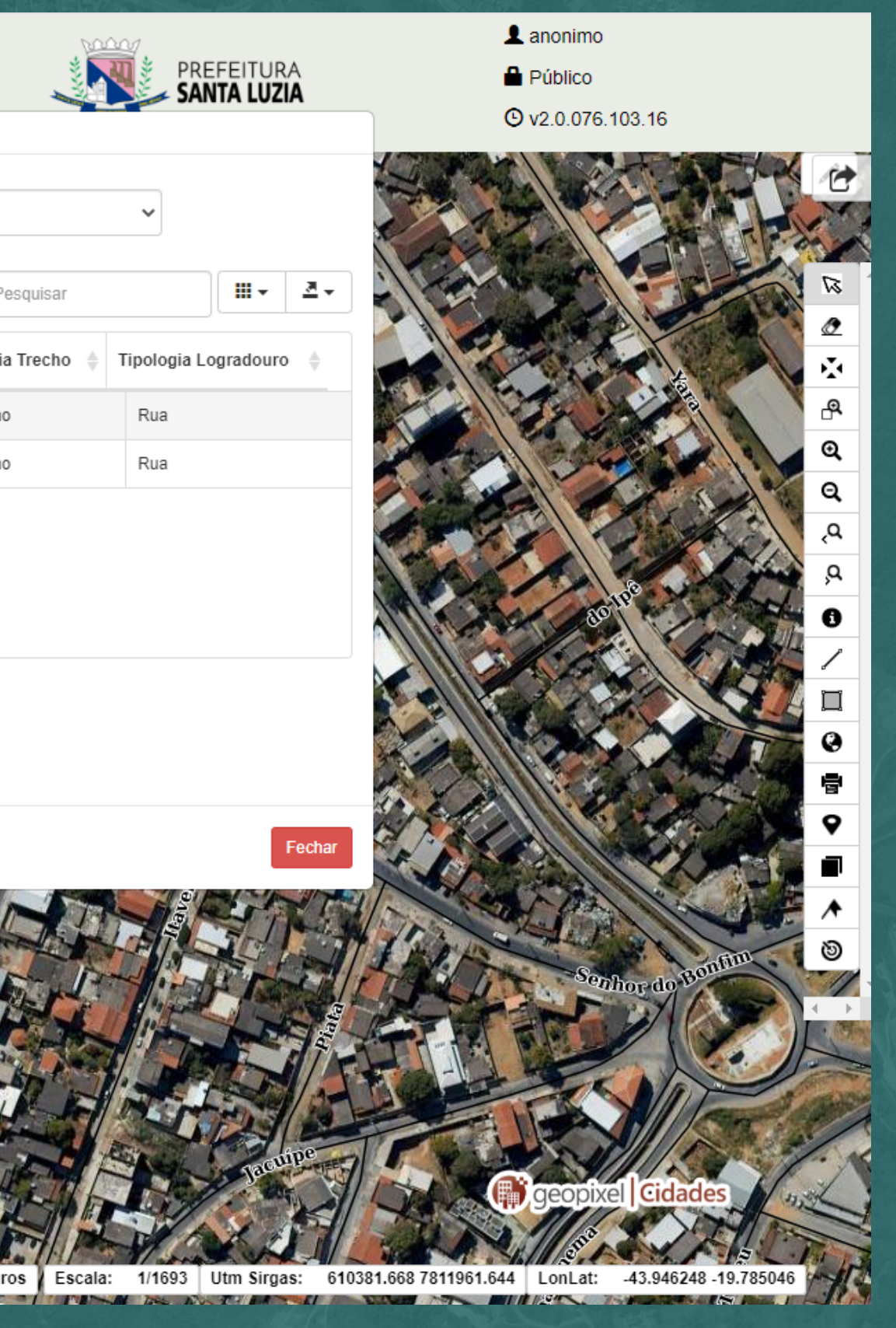

### E esse é o resultado. Caso queira ver as informações detalhadas da rua, é só clicar no Logradouro de interesse.

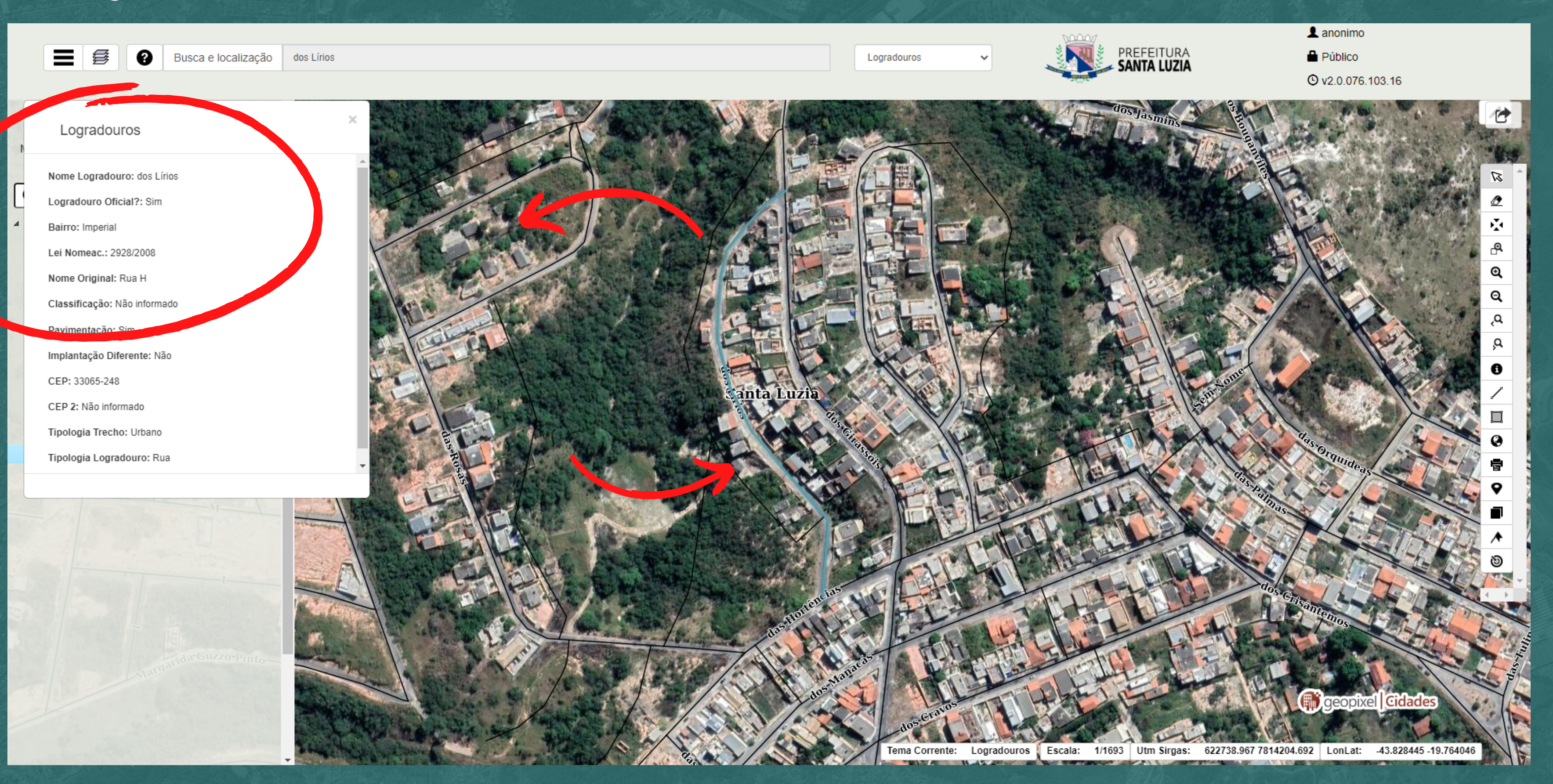

### A informação de oficialidade do logradouro está no campo "Logradouro Oficial?", podendo indicar: "Sim", "Não", "Estrada Rural", "Via Rural Privada", "Oficial Não Implantado".

| Logradouros                                                                                                    | Logradouros                             |
|----------------------------------------------------------------------------------------------------|-----------------------------------------|
|                                                                                                    |                                         |
| Nome Logradouro: dos Lírios                                                                                                    | Nome Logradouro: dos Lírios             |
| Logradouro Oficial?: Sim                                                                                                    |                                         |
| Bairro: Imperial                                                                                                    | Logradouro Oficial?: Sim                |
| Lei Nomeac.: 2928/2008                                                                                                    | Bairro: Imperial                        |
| Nome Original: Rua H                                                                                                    | Danro, impenar                          |
| Classificação: Não informado                                                                                                    | Lei Nomeac.: 2928/2008                  |
| Pavimentação: Sim                                                                                                    |                                         |
| Implantação Diferente: Não                                                                                                    | Nome Original: Rua H                    |
| CEP: 33065-248                                                                                                    | Classifiassõer Nõe informada            |
| CEP 2: Não informado                                                                                                    | Classificação. Não informado            |
| Tipologia Trecho: Urbano                                                                                                    | Pavimentação: Sim                       |
| Tipologia Logradouro: Rua                                                                                                    | · - · · · · · · · · · · · · · · · · · · |
|                                                                                                    | Implantação Diferente: Não              |
| and the second second sec | CEP: 33065-248                          |
|                                                                                                    | CEP 2: Não informado                    |
|                                                                                                    | Tipologia Trecho: Urbano                |
| Sector Calizzo Panto-                                                                                                    | Tipologia Logradouro: Rua               |
|                                                                                                    | Te                                      |
|                                                                                                    |                                         |

Público
 v2.0.076.10

Neste caso, podemos ver que a Rua dos Lírios é um logradouro oficial.

X